### **Table of Contents**

- 1. Logging in
- 2. Resetting a Password
- 3. Dashboard
- 4. My Activities
  - Class Schedule
  - Course/Events Schedule
  - My Calendar\*
- 5. My Account
  - Pay Balance\*
  - Manage Payment Methods
    - Update billing ACH
    - Update billing Credit Card
    - $\circ$  Add a card on file
  - Manage Profile
  - \*\*Manage Family
  - Account History
  - View Packages
  - Check-In History
- 6. Troubleshooting and General Information

Logging into the TriHealth Fitness & Health Pavilion Member Portal

Begin by following the link or QR code below: https://www.ourclublogin.com/510676

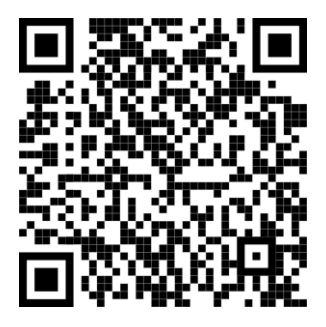

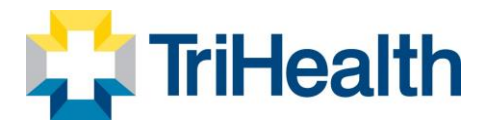

• Your initial Username and Password will be the numbers located on the reverse side of your membership card underneath the barcode.

| Welcome to        |   |
|-------------------|---|
| Empower M.E.      |   |
| Username          |   |
|                   |   |
| Password          |   |
|                   | Ø |
| Remember Username |   |
| <b>→3</b> Login   |   |
|                   |   |
|                   |   |
|                   |   |

• When you log on to Empower M.E. for the first time, you will need to change your password. They also have the <u>option</u> of changing their User Name, which we suggest you do as a good security practice.

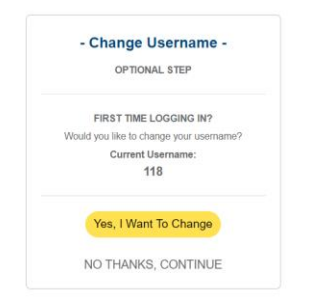

• The password must be 8 to 32 alphanumeric characters and contain 1 lower-case character, 1 uppercase character, and 1 special character. It cannot contain spaces, the word "password", or your User Name.

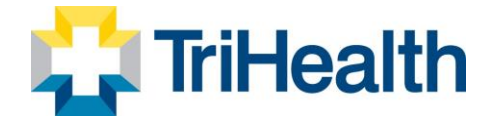

|                                                                                                    | - UPDATE PASSWORD                                                                                                    | ) -   |  |  |
|----------------------------------------------------------------------------------------------------|----------------------------------------------------------------------------------------------------|-------|--|--|
| REQUIRED STEP<br>We take security very seriously and<br>because of that, we have a few password<br>rules:                                                                                                    |                                                                                                    |       |  |  |
| <ul> <li>Must meet the requirements listed below the<br/>input box</li> <li>Must not contain your username</li> <li>Your 5 previous passwords cannot be used</li> <li>Cannot use the same password that was<br/>used in the last 6 months</li> </ul> |                                                                                                    |       |  |  |
| .urr                                                                                                    | ent Password                                                                                                    | 8     |  |  |
| •••                                                                                                    | •••••                                                                                                    | Ø     |  |  |
| * * * * * * * * * * * * * * * * * * *                                                                                                    | 8 to 32 alphanumerio characters<br>1 lowercase letter<br>1 uppercase letter<br>1 number<br>1 special character<br>No spaces<br>Does not contain the word 'password'<br>firm Password |       |  |  |
|                                                                                                    |                                                                                                    | 8     |  |  |
| Passwords Match!                                                                                                    |                                                                                                    |       |  |  |
|                                                                                                    | Change Pas                                                                                                    | sword |  |  |

• You may change your password at any time in Empower M.E. using My Account > Manage Profile > Password. When you change your password, you cannot use any of their 5 previous passwords or any password that was used in the last 6 months.

### **Resetting a Password**

- 1. You can reset your own password by clicking Forgot Password from the Member Portal link
- 2. You will enter User Name and a password reset option will be sent to the email you have on file.

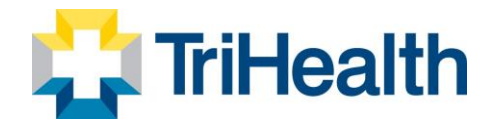

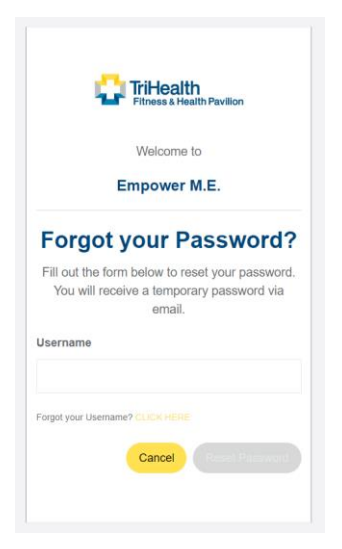

#### **DASHBOARD OPTIONS**

My Account, My Info, My Upcoming Appointments, My Upcoming Classes, My Upcoming Courses/Events, Additional Links, My Family and Visits by Month

\*Red asterisks indicate that options may be accessible on the dashboard.

| <b>MY ACTIVITIES</b> | My Activities           |
|----------------------|-------------------------|
|                      | Class Schedule*         |
|                      | Course/Events Schedule* |
|                      | Book Appointment        |
| 🛟 TriHealth          | My Calendar             |
|                      |                         |

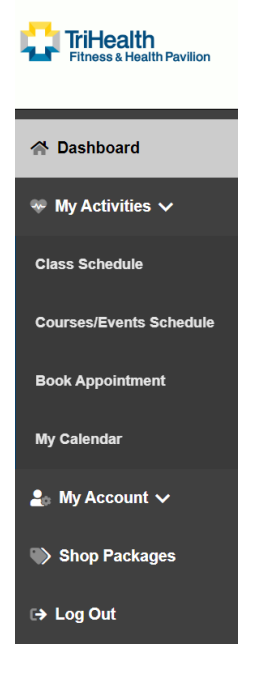

### **Schedule Class**

| Fitness & Health  | Pavilion |
|-------------------|----------|
| Welcome to        |          |
| Empower M.        | E.       |
| Isername          |          |
|                   |          |
| assword           |          |
|                   | 2        |
| Remember Username |          |
| +) Login          |          |
|                   |          |
| FORGOT USERN      | AME?     |
|                   |          |

- 1. Log into the member portal and select My Activities
- 2. Click Class Schedule

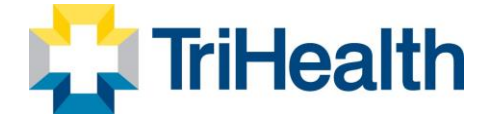

- 3. To drill down for specific classes
  - Select "Pavilion"
  - Select Category
- 4. Select More Filters to use Key Words or Instructors
- 5. Classes meeting the search criteria will populate the screen
  - Class Detail Includes
    - $\circ$  Time
    - $\circ$  Duration
    - $\circ$  Class Name
    - $\circ$  Instructor
    - $\circ$  Logged in Member Name and Family Members if applicable.
    - Price per Member or Package if applicable
- 6. Select the Class to enroll.
  - Class Detail popup gives you the option to sign up.
  - Select Family Members you want to register for the class
  - Select "Sign Up" to enroll and pay.

|                   |                                                                          | ∛ Class Filter | rs |                  |              |
|-------------------|--------------------------------------------------------------------------|----------------|----|------------------|--------------|
| Select Date       |                                                                          | Select Club    |    | Select Category  |              |
| Day Of W          | /eek Of                                                                  | Pavilion       | ~  | General Group Ex | ~            |
| 9/6/2022          |                                                                          |                |    |                  |              |
|                   |                                                                          |                |    |                  | MORE FILTERS |
|                   |                                                                          |                |    |                  |              |
| Tuesday           |                                                                          |                |    |                  | 9/6/22       |
| 60                | opununo                                                                  |                |    |                  |              |
| 9:00 AM<br>60 Min | SPINNING<br>Inst: Jen<br>Test Pro, Marshall: Free<br>Test, Shaylie: Free |                |    |                  | >            |

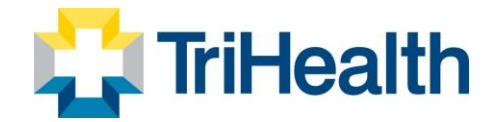

×

#### Cardio & Weights

| Class Instructor: Jan<br>Class Length: 60 min<br>Date: 09/06/2022<br>Time: 6:15 PM                        |
|----------------------------------------------------------------------------------------------------|
| - CLASS DESCRIPTION -                                                                                     |
| A little cardio mixed with weights to challenge all fitness parameters. Level 2,3 (intermediate-advanced) |
| Z Test Pro, Marshall                                                                                      |
| Test, Shaylie                                                                                             |
| Cancel Sign Up                                                                                            |

### **Course / Events Schedule**

- 1. Log into the member portal and select My Activities
- 2. Click Course / Events Schedule
- 3. To drill down for specific classes
  - a. Select Month
  - b. Select "Pavilion"
  - c. Select Category
  - d. Select More Filters to use Key Words or Instructors/Resources
- 4. Select the desired class
  - a. Course Detail popup gives you the option to sign up.

If payment is required you will be prompted to pay the fee.

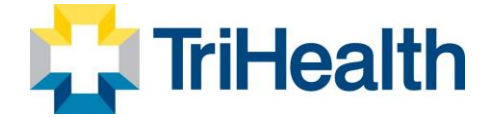

#### Select Courses / Events

Dashboard / Select Courses / Events

|             |                                                     |     |     |        |       |           |         |   |     | ∀c  | ourse Fi | lters |     |     |  |
|-------------|-----------------------------------------------------|-----|-----|--------|-------|-----------|---------|---|-----|-----|----------|-------|-----|-----|--|
| Select Year |                                                     | Sel | ect | Month  |       |           |         |   |     |     |          |       |     |     |  |
| « 2022 »    |                                                     | Ja  | in  | Feb Ma | ir Ap | pr I      | May Ju  | n | Jul | Aug | Sep      | Oct   | Nov | Dec |  |
| Select Club |                                                     |     |     |        | Sele  | ect Ca    | ategory |   |     |     |          |       |     |     |  |
| Pavilion    |                                                     |     |     | ~      | A     | <b>LL</b> |         |   |     |     |          |       |     |     |  |
|             |                                                     |     |     |        |       |           |         |   |     |     |          |       |     |     |  |
|             |                                                     |     |     |        |       |           |         |   |     |     |          |       |     |     |  |
| SEP 2022    |                                                     |     |     |        |       |           |         |   |     |     |          |       |     |     |  |
| Q           | DEEPLY FIT FRIDAY<br>09/01/2022 - 12/31/2023        |     |     |        |       |           |         |   |     |     |          |       |     |     |  |
| 60 Min      | FRI<br>Inst: Jamie                                  |     |     |        |       |           |         |   |     |     |          |       |     |     |  |
|             | 🚔 Test Pro, Marshall: Free<br>🚔 Test, Shaylie: Free |     |     |        |       |           |         |   |     |     |          |       |     |     |  |

|                   | Aquabatas                                                                                                    | ≫ My Packages |
|-------------------|----------------------------------------------------------------------------------------------------|---------------|
| t Course          | Course Instructor: Megan Farrugia<br>Class Length: 60 min<br>Date: 09/01/2022 - 12/31/2023<br>Time: 10:30 AM<br>Days: TUE                                                                                                    |               |
| t Year<br>2022 >> | - COURSE DESCRIPTION -<br>: Using the Tabata method for training (4-minute segments 20-second high intensity exercise followed by<br>10-second recovery) this class will take your shallow end workout to new heights. Located in the lap pool. |               |
| t Club<br>vilion  | ☑ Test Pro, Marshall                                                                                                    |               |
|                   | □ Test, Shaylie                                                                                                    |               |
| 2022              | Cancel Sign Up                                                                                                    |               |
| 30 AM<br>60 Min   | DEEFLT FTI FRIDAT<br>09/01/2022 - 12/31/2023<br>FRI                                                                                                    |               |

**My Calendar** 

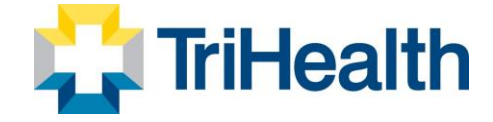

- 1. Log into the member portal and select My Activities
- 2. Click My Calendar
- 3. Activities will be listed in chronological order.
- 4. Select Additional Filters if needed

Note: Based on club policy you can unenroll or cancel/Edit appointments here.

#### My Calendar

Dashboard / My Calendar

| VIEW ACTIVITIES A     | τ                                                                                                    |                          | ٣                |
|-----------------------|----------------------------------------------------------------------------------------------------|--------------------------|------------------|
| List View Caler       | terner and the second second s |                          | e Print Schedule |
| Marshall Tost Pro     |                                                                                                    | September 2022         > |                  |
| 09/06/2022<br>5:00 PM | SPIN<br>General<br>60 Min<br>Type: Class<br>Pavilion                                                                                                    |                          | \$               |

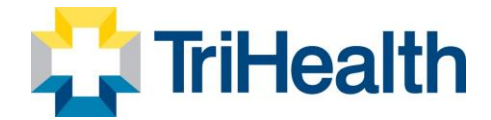

#### **MY ACCOUNT**

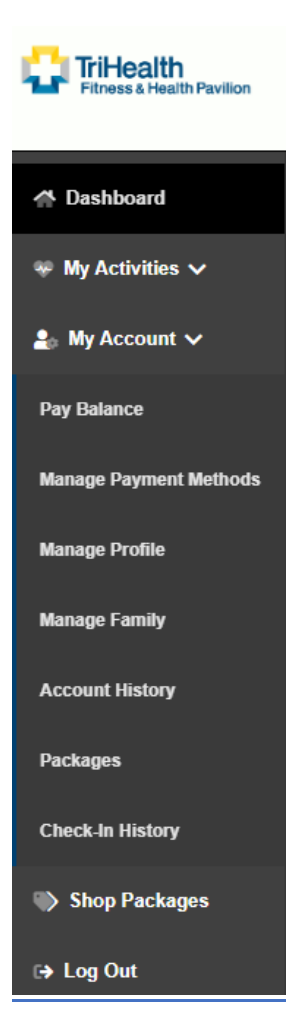

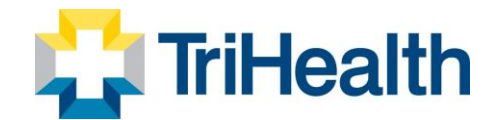

| My Account                                                          |
|---------------------------------------------------------------------|
| Pay Balance*                                                        |
| Manage Payment Methods                                              |
| Manage Profile                                                      |
| **Manage Family                                                     |
| Account History                                                     |
| Packages                                                            |
| Check-In History                                                    |
|                                                                     |
| **Only members with HOH designation can view the manage family tab. |

#### **Pay Balance**

- 1. Log into the member portal and select My Account
- 2. Click Pay Now
- 3. Enter the payment amount, if different than the total balance
- 4. To pay using the card on file, click the **PAY WITH THIS METHOD** button in the SAVED CARDS area. The PAY page appears.

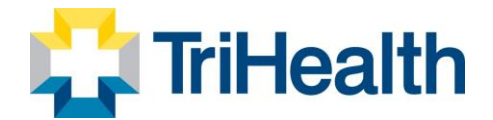

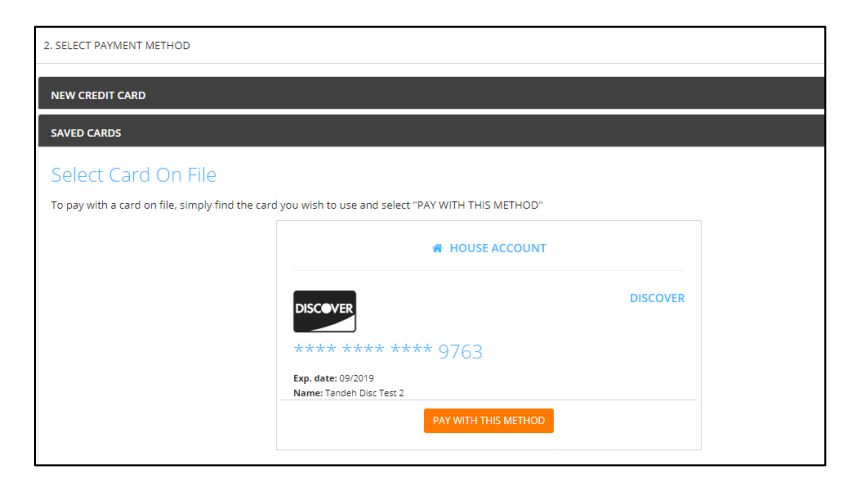

- 1. To pay with a card not on file:
  - a. Click **NEW CREDIT CARD**. The fields for entering the credit card appear.
  - b. Complete the fields.
  - c. To Save this card, click the check box to Save for use in the future

| BILLING ADDRESS          |                                     |        |
|--------------------------|-------------------------------------|--------|
| Same As My Home Address  |                                     |        |
| 35 North Street          | To source the courd for future      |        |
| Charlotte, NC 28105      | use, click Save and click<br>Submit |        |
| Save Card For Future Use |                                     |        |
| Use For House Account?   |                                     |        |
|                          |                                     | SUBMIT |

- d. Click the **Submit** button. The PAY page appears.
- 2. Click the Pay button. The payment is processed.

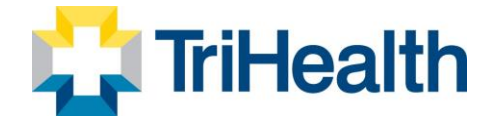

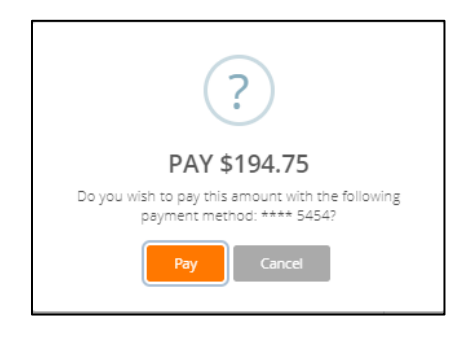

### **Manage Payment Methods**

A member can update their own credit card or ACH information.

- 1. Log into the member portal
- 2. Click My Account
- 3. Click Manage Payment Methods to update the form of payment on file

#### **Update ACH Information**

1. To Edit the existing ACH on file – click Edit on the Saved Bank Account

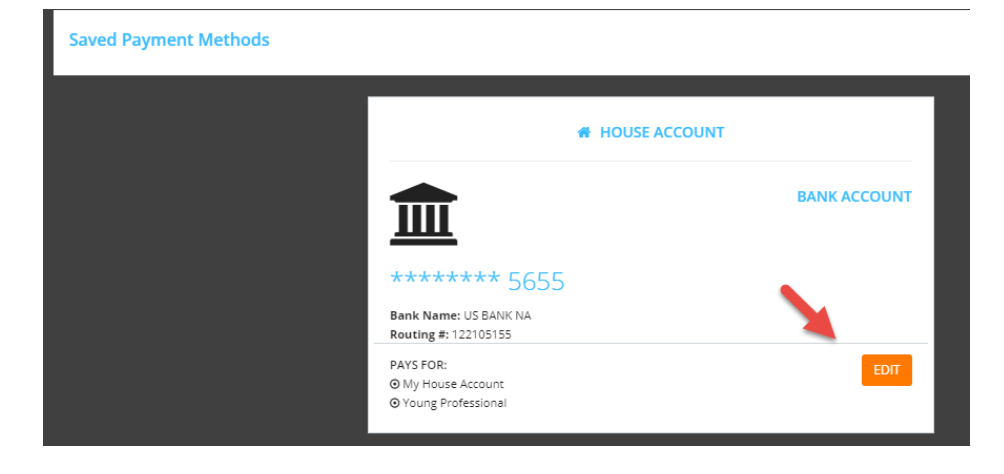

1. Updating an existing Bank Account allows you to update the account number, routing number, and type of account

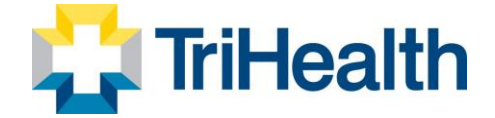

- 2. Sign to acknowledge the terms and conditions
- 3. You will need to click Save Changes on the bottom right

#### **Update Credit Card Information**

1. To Edit the existing Credit Card on file – click Edit on the Saved Credit Card

| mastercard                                                    | MASTERCARD |
|---------------------------------------------------------------|------------|
| **** **** **** 5454<br>Exp. date: 12/2020<br>Name: Delene Rau |            |
| PAYS FOR:<br>O Personal Training 4 Sessions                   | EDIT       |
|                                                               |            |

- 1. Updating an existing credit card allows you to change:
  - a. Expiration Date
  - b. Billing address
  - c. Update whether or not the card can be used for in-club purchases
- 2. Any change will require a signature and acknowledgment of terms and conditions
- 3. You will need to click Save Changes on the bottom right

#### Add a Card on File

- 1. To add a **new** card on file, complete the left side including:
  - a. Name on the card
  - b. Card number
  - c. Card expiration
  - d. Review the billing address to be sure the one on file matches OR uncheck the box and add the billing address for the card
  - e. Use for House Account
  - f. Use for in-club Purchases This is used for any purchases made at the club using this card on file if answered yes.
  - g. The check box indicates whether or not you would like to pay for the membership agreement using this card

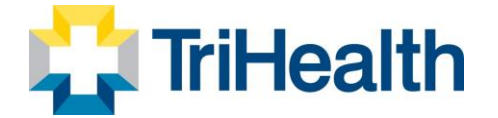

- h. Your signature will be required and acknowledgment of terms and conditions
- i. Click Add Credit Card to complete the process

### **Manage Profile**

|                        | Manage Profile               |
|------------------------|------------------------------|
| 🍰 My Account 🗸         | Dashboard / Manage Profile   |
| Pay Balance            |                              |
| Manage Payment Methods | What Would You Like To Edit? |
| Manage Profile         |                              |
| Manage Family          | Username                     |
| Account History        |                              |
| Packages               | * Password                   |
| Check-In History       | General Information          |
| Shop Packages          |                              |
| ເ⇒ Log Out             | Group Activity Options       |
|                        | ් Interests                  |
|                        |                              |

- 1. Log into the member portal
- 2. Click My Account
- 3. Click Manage Profile to update
  - a. Username
  - b. Password
  - c. General Information such as address, phone number and email address
  - d. Group Activity Options gives the member the option to opt in or out. This will allow others to search for, and include you in group activities.
  - e. Interests
- 4. Click Save Changes after making any updates

#### **Manage Family**

You can update your phone number, address, or email.

- 1. Log into the member portal
- 2. Click My Account
- 3. Click Manage Family

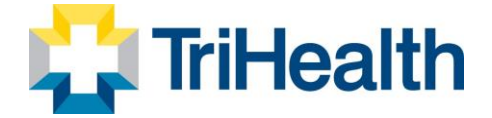

- 4. Select Family Member to
  - a. Pay Balance
  - b. Mark as HOH (Head of Household)
  - c. Invite a family member to activate their EME account.
  - d. General Information such as address, phone number and email address

| Div Dilanco            |                                                                                                    |                                                            |   |  |  |  |
|------------------------|----------------------------------------------------------------------------------------------------|------------------------------------------------------------|---|--|--|--|
|                        | Who Would You Like To Manage?                                                                                                    |                                                            |   |  |  |  |
| Manage Payment Methods |                                                                                                    |                                                            |   |  |  |  |
| Manage Profile         | 🚢 Michael Rau                                                                                                    |                                                            |   |  |  |  |
| Manage Family          |                                                                                                    | Member Belance:                                            |   |  |  |  |
| Account History        | Michael Rau                                                                                                    | \$0.00                                                     |   |  |  |  |
| Peckages               | · · · · · · · · · · · · · · · · · · ·                                                                                                    | OUE                                                        |   |  |  |  |
| Check-In History       | Barcode ID: 27                                                                                                    | rely now                                                   |   |  |  |  |
| Shop Packages          |                                                                                                    | - MEMBER OFFICINK -                                        |   |  |  |  |
| 4 Cart                 |                                                                                                    | · HARMON OF HUTE ·                                         |   |  |  |  |
| Log Out                |                                                                                                    |                                                            |   |  |  |  |
|                        | HEAD OF HOUSEHOLD                                                                                                    |                                                            |   |  |  |  |
|                        | This option gives full access to the site and allows the member to manage family members including signing family members up for activities, as the club alo | Sees. You can have as many Head of Households as you like. |   |  |  |  |
|                        |                                                                                                    |                                                            |   |  |  |  |
|                        | INVITE MICHAEL                                                                                                    |                                                            |   |  |  |  |
|                        | Would you like to invite this person to use this site? If so, enter a valid email address and we will send an email with instructions.                       |                                                            |   |  |  |  |
|                        | Email<br>mich sal@email.com                                                                                                    | Send                                                       |   |  |  |  |
|                        | Intract@Britamicori                                                                                                    |                                                            | ʻ |  |  |  |
|                        | 🚢 Loren Rau                                                                                                    |                                                            |   |  |  |  |
|                        |                                                                                                    |                                                            |   |  |  |  |
|                        | 🚔 Aaron Rau                                                                                                    |                                                            |   |  |  |  |
|                        | 🚢 Hunter Rau                                                                                                    |                                                            |   |  |  |  |

### **Account History**

- 1. Click Account History
- 2. Enter the Date Range and click Search Dates

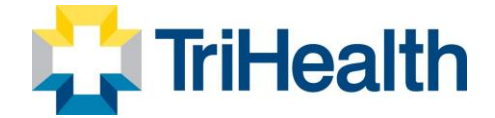

| Transactions<br>Date Range<br>Choose a start date<br>8/1/2022 | Ē                            | Choose an end date<br>10/31/2022 | Search Dates | )         |                  |            |                |
|---------------------------------------------------------------|------------------------------|----------------------------------|--------------|-----------|------------------|------------|----------------|
| Search                                                        |                              |                                  |              |           |                  |            |                |
| Search in ta                                                  | able                         |                                  |              |           |                  |            |                |
| You can search by                                             | any of the column fields suc | h as date, description, etc.     |              |           |                  |            |                |
|                                                               | Due Date                     | Transaction<br>Date              | Description  | Payment 🕜 | Invoice Amount 🕜 | Balance    | Transaction ID |
| Details                                                       | 09/30/2022                   | 09/06/2022                       | Invoice (2)  |           | \$0.00           | \$0.00     | 285            |
| Details                                                       | 09/07/2022                   | 09/07/2022                       | POS Payment  | \$134.00  |                  | \$0.00     | 294            |
| Details                                                       | 09/07/2022                   | 09/07/2022                       | Invoice (2)  |           | \$134.00         | \$134.00   | 294            |
| Details                                                       | 09/05/2022                   | 09/05/2022                       | Payment      | \$260.00  |                  | \$0.00     | 239            |
| Details                                                       | 09/02/2022                   | 09/02/2022                       | MBS Payment  | \$882.00  |                  | \$260.00   | 199            |
| Details                                                       | 09/02/2022                   | 09/02/2022                       | Invoice (2)  |           | \$882.00         | \$1,142.00 | 199            |

- 3. Click Print History to generate a printable format with detail
- 4. Click on the individual receipt numbers to view more detail about a transaction

#### Note:

- Primary members can view all account history placed on their account. Secondary members only see their individual invoices.
- If you are using a mobile device to access Empower M.E. and wants to view their account history, they can click the menu icon and then select Account > Account History.

If you want to view the details about an invoice, they can click the + after Due Date. The details appear.

#### **Packages**

- 1. Log into the member portal
- 2. In the menu on the left, click My Account
- 3. Click Packages
- 4. View previously purchased packages for member and family member if HOH.

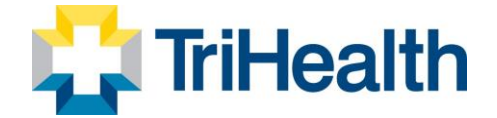

| ARSHALL TEST PRO                  |                    |
|-----------------------------------|--------------------|
| EIM Membership                    | 12<br>UNIT(S) LEFT |
| EIM Membership                    | 12<br>UNIT(S) LEFT |
| PT Small Group<br>EXP: 02/27/2023 | 10<br>UNIT(S) LEPT |
| 60 Minute Pilates Reformer Class  | 5<br>UNIT(S) LEFT  |

### **View Check-In History**

- 5. Log into the member portal
- 6. In the menu on the left, click My Account
- 7. Click Check-In History
- 8. Enter the Date Range to view and click Search Dates

| Theck In History For Marshall Test Pro                                                                                                    |              |                                                       |               |  |  |
|----------------------------------------------------------------------------------------------------|--------------|-------------------------------------------------------|---------------|--|--|
|                                                                                                    |              |                                                       | Print History |  |  |
| MARSHALL TEST PRO<br>123 Sesame St.<br>Cincinnati, OH 45242                                                                                                  |              | PAVILION<br>6200 Pfeiffer Rd<br>Cincinnatti, OH 45242 |               |  |  |
| Date Range         Choose a start date           Choose a start date         Choose an end date           8/11/2022         Im           9/7/2022         Im | Search Dates |                                                       |               |  |  |
| Search in table                                                                                                    |              |                                                       |               |  |  |
| Sted (CII III table) You can search by any of the column fields such as time, description or club                                                            |              |                                                       |               |  |  |
| Date                                                                                                    | Time         | Description                                           | Club          |  |  |
| 09/03/2022                                                                                                    | 1:21 PM      | General Check-In                                      | Pavilion      |  |  |
| 09/03/2022                                                                                                    | 1:21 PM      | General Check-In                                      | Pavilion      |  |  |
| 09/03/2022                                                                                                    | 1:19 PM      | General Check-In                                      | Pavilion      |  |  |

9. Click **Print History** to generate a printable format. **You can update your preferred** communication methods and identify if you consent to be contacted through these methods.

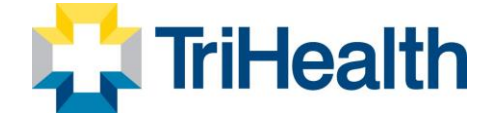